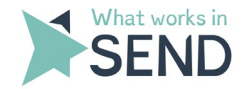

# What works in SEND (WWiS) Digital Learning Platform: User Guide

### The purpose of this document

This user guide demonstrates how to sign up to the WWiS Digital Learning Platform.

The Digital Learning Platform is where you can register for both our in-person and virtual events.

To access the platform, please follow this link: https://collaboration.whatworks-send.org.uk/

### Registering for an account

If you are a new user, you will need to register for an account to sign in. If you are an existing user, you will need to sign in. See figure 1 below.

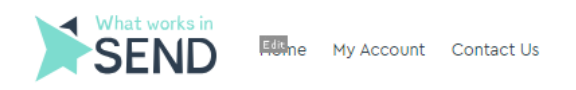

## Sign in or Register

| Existing Users                              | New Users                                                                                   |
|---------------------------------------------|---------------------------------------------------------------------------------------------|
| Email Password Login  Forgot Your Password? | Create an account in order to register for events and opportunities Register for an Account |

Figure 1

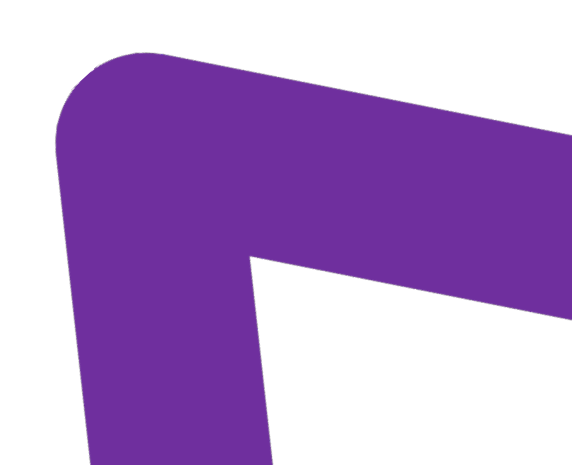

**R** 🛆

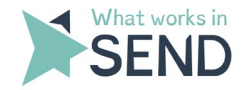

#### New user

To register for a new account, you will be prompted to fill in the details below and create an account password. Click 'submit' when you have finished. See figure 2 below.

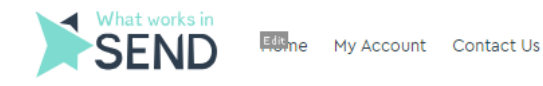

**R**

### **User Profile**

| User Information                                                                                                    |  |  |
|----------------------------------------------------------------------------------------------------|--|--|
| First Name*                                                                                                    |  |  |
| Last Name*                                                                                                    |  |  |
| Email Address*                                                                                                    |  |  |
| Organisation*                                                                                                    |  |  |
| Job Title*                                                                                                    |  |  |
| Which region do you work in?* -select one-                                                                                                    |  |  |
| Please let us know about any access requirements                                                                                                    |  |  |
| Password must be 8 characters or longer and contain an upper and lowercase character, a number, and a special character.                                                                                    |  |  |
| Password*                                                                                                    |  |  |
| Confirm Password*                                                                                                    |  |  |
| The National Children's Bureau publishes email communications (e.g. newsletters) on subjects relevant to these training materials/webinars. Please indicate your consent to receiving email communications. |  |  |

Figure 2

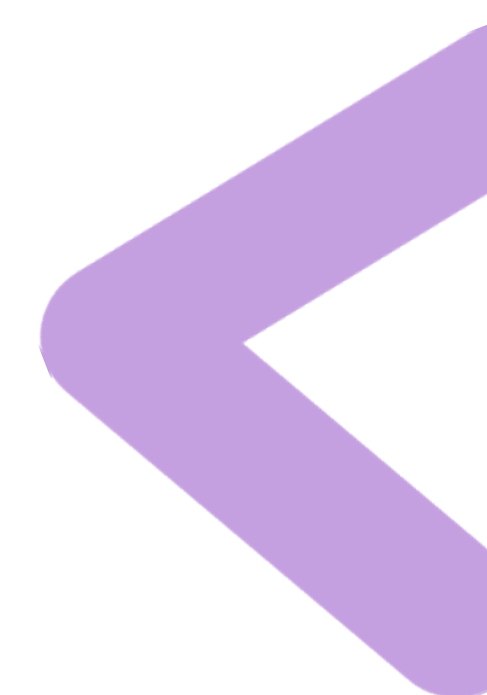

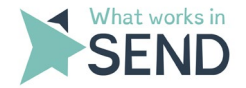

Once you have logged in/signed up, you will see the **'My Account Dashboard'** page. See figure 3 below.

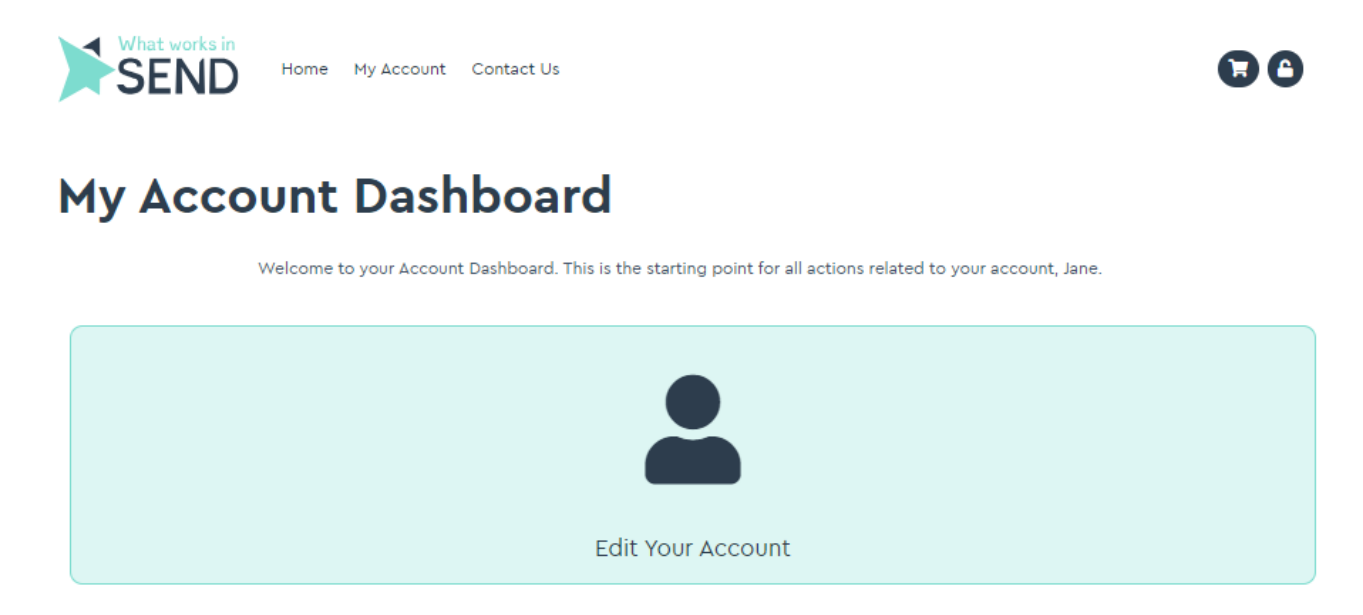

Figure 3

#### How to register for an event

Click on the activity or event you want to access or engage with. As an example, the following steps show you how to register for one of our learning seminars. See figure 4 below.

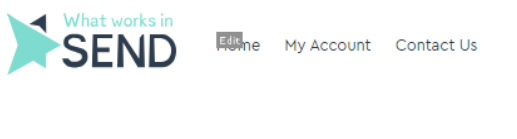

### All Products

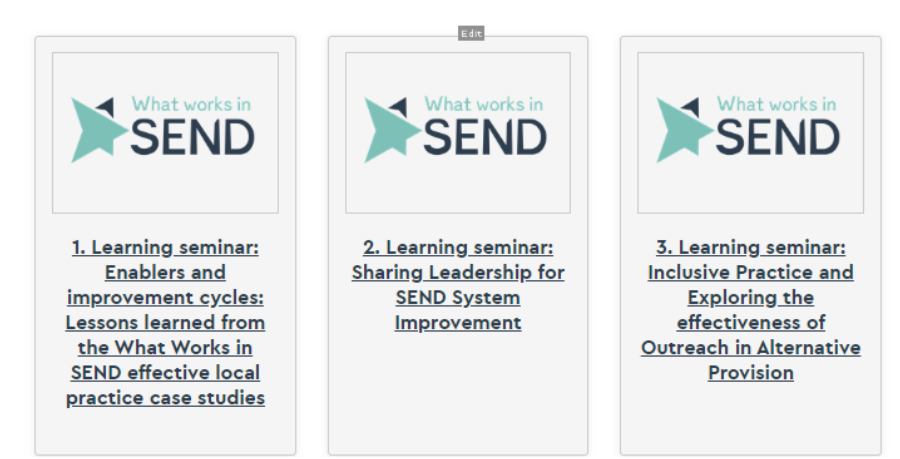

Figure 4

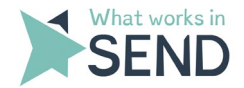

You will then see a page with the available events you can register for and an option to complete your booking.

Click on **'register'** if there is only one event showing, if there are multiple events showing select the events and click **'add to cart'** once you are ready to proceed. See figure 5 below.

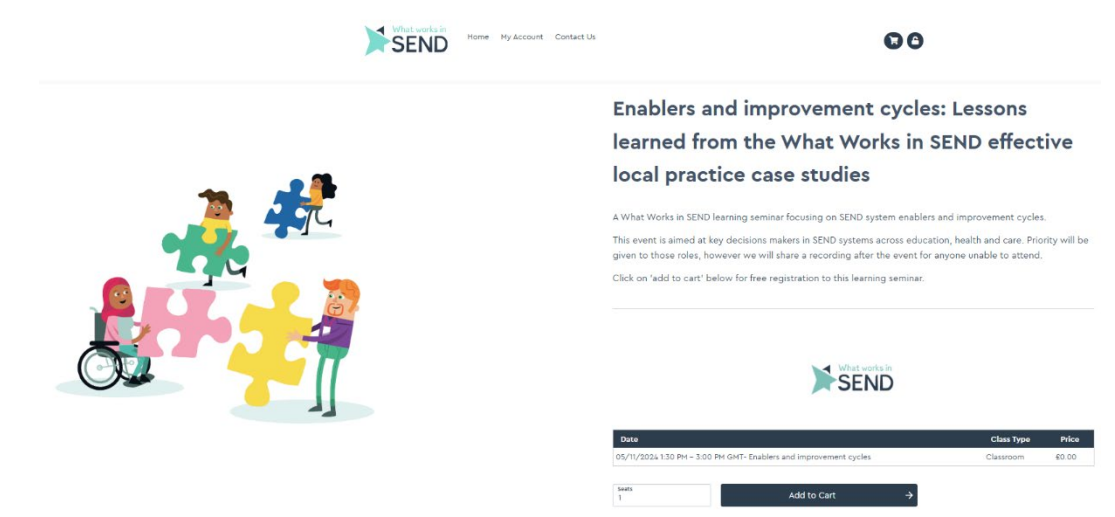

Figure 5

You will then be redirected to the 'Shopping Cart'. See figure 6 below.

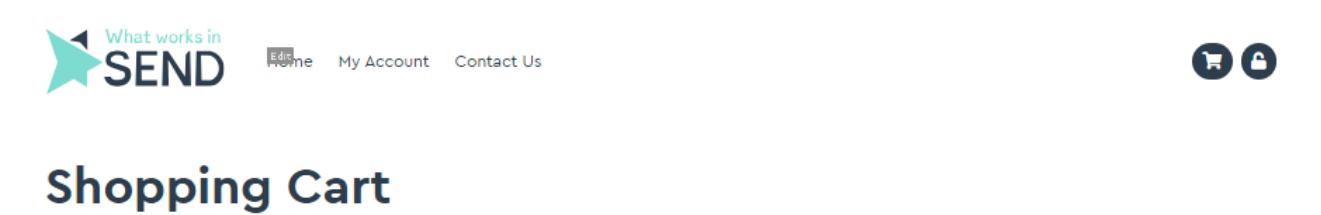

### Item Description Quantity/Seats Amount Sub Total Remove 1. Learning seminar: Enablers and improvement cycles: Lessons learned from the What Works in SEND effective local practice case studies – Enablers and improvement cycles 05/11/2024 1:30 PM – 3:00 PM GMT 1 £0.00 £0.00 □ Registering Myself Next Update

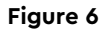

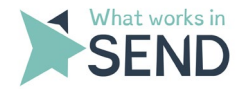

Click on 'next' and you will be able to see that your Order has been confirmed. See figure 7 below.

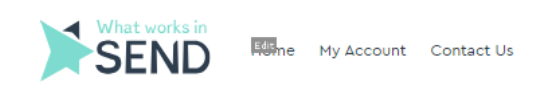

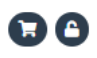

### **Order Confirmed**

Your order has been processed. Your order number is: 14552 <u>Your order details have been emailed to you. You may also click here</u> to view a printable invoice of this order. **Thanks for registering for this course or courses.** <u>\*</u> To begin a course now, please <u>click here</u>.

🎽 To access your courses in future, select "My Account" (login if prompted) and then click on "My Training."

Figure 7

Click back to **'My Account'** at the top of the page to return to your dashboard where you can select **'My Training'** to see the details of all your bookings which will look something like figure 8 below.

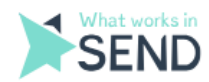

Editine My Account Contact Us

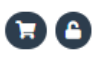

# Enablers and improvement cycles: Lessons learned from the What Works in SEND effective local practice case studies

You are registered for the Enablers and improvement cycles: Lessons learned from the What Works in SEND effective local practice case studies seminar. This is a virtual event taking place on Monday 26 October 2024. Please view the associated files in advance of the meeting.

| Item                                                        | Status                              |
|-------------------------------------------------------------|-------------------------------------|
| Joining Link<br>05/11/2024 1:30 PM – 3:00 PM GMT (Virtual)  | Not Attended/Incomplete             |
| Agenda<br>The agenda will be uploaded prior to the meeting. | Not Attended/Incomplete Launch File |
|                                                             |                                     |

You have not yet attended/passed this event/course.

Figure 8

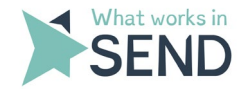

You will receive email confirmation for your booking, and you can log back in at a later date to access information about the full details of the event. If you do not receive your confirmation email, remember to check your spam/junk folder. If you still have not received it, please email us.

You will be able to access all future events and e-learning opportunities on the Digital Learning Platform, which will be regularly updated throughout the programme.

If you have any issues using the platform or need to cancel or amend your booking, please contact us at: <u>whatworks-send@ncb.org.uk</u>

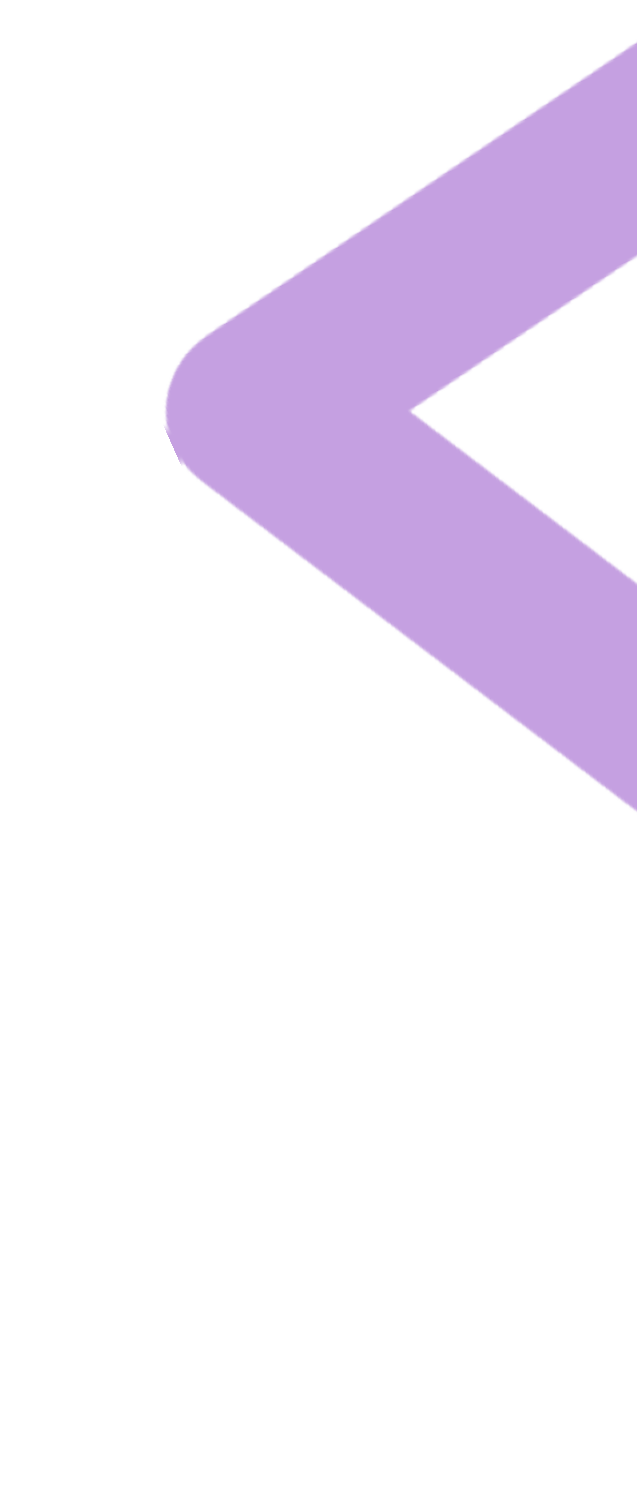

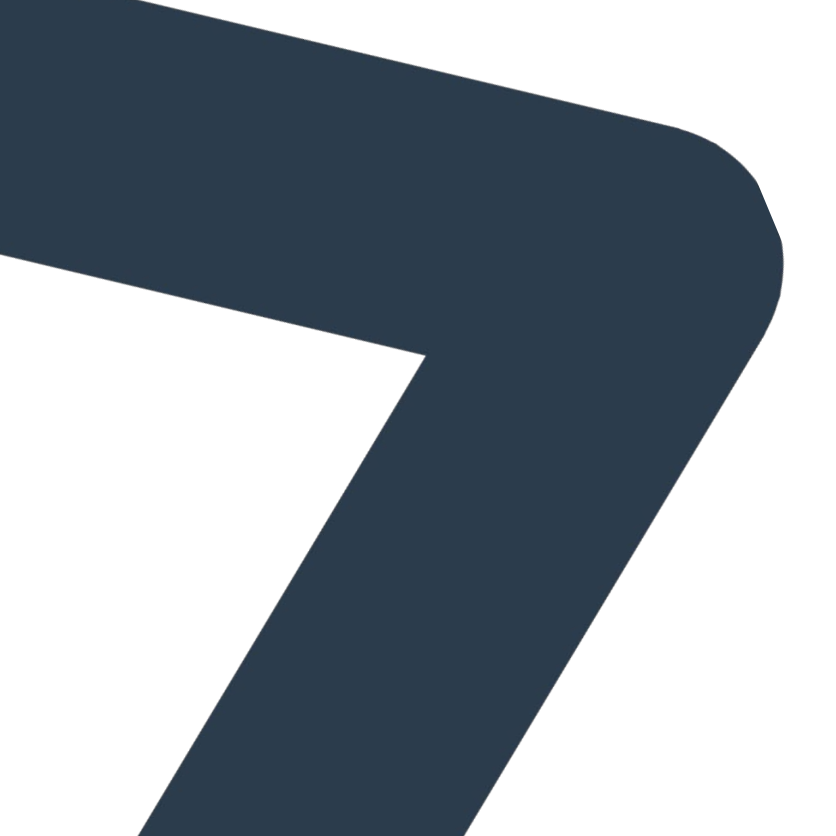